## Инструкция по установке DVB-S карты Technotrend S-1401

14.09.2006 г.

Самую последнюю версию инструкции Вы всегда можете скачать с сайта www.technotrend.ru

| Действие                                                                                                    | Скриншот                                                                                                    |
|----------------------------------------------------------------------------------------------------|----------------------------------------------------------------------------------------------------|
| <ol> <li>При загрузке Windows XP<br/>появляется окно «Мастера нового<br/>оборудования».</li> <li>Необходимо выбрать «Установка из<br/>указанного места» и нажать<br/>«Далее».</li> </ol>                                                                                    | Иастер нового оборудования         Политическая установка (рекомендуется)         Органовка из указанного места         Органовка из указанного устройствов         Органовка из указанного устройствов         Органовка из указанного устройствов         Органовка из указанного устройствов         Органовка (рекомендуется)         Органовка из указанного места         Для продолжения нажмите кнопку "Далее".                                                                                                    |
| <ul> <li>2. В появившемся окне нажимаем кнопку «Обзор» и выбираем размещение драйверов Technotrend.</li> <li>На примере мы выбрали на диске Е (CD-диск с драйверами) папку tt_budget/tt_budget_219g/ (самая последняя версия драйверов).</li> <li>Нажимаем «ОК».</li> </ul> | Сбаор папок       Стиена         Обаор папок       С         Выберите папку, содержащую драйверы для этого оборудования.       С         Птиена       Птиена         Птиена       Птиена         Птиена </td |

| 3. Появляется окно подтверждения                                                                                                    | Мастер нового оборудования                                                                                                    |
|----------------------------------------------------------------------------------------------------|----------------------------------------------------------------------------------------------------|
| места поиска драйверов для нового<br>устройства.                                                                                                    | Задайте параметры поиска и установки.                                                                                                    |
| Убираем галочку «Поиск на<br>сменных носителях».                                                                                                    | Выполнить поиск наиболее подходящего драйвера в указанных местах.<br>Используйте флажки для сужения или расширения области поиска, включающей<br>по умолчанию локальные папки и съемные носители. Будет установлен наиболее<br>подходящий драйвер.                                                                                                    |
| Выбираем «Включить следующее место поиска» и нажимаем «Далее».                                                                                        | <ul> <li>Поиск на <u>о</u>менных носителях (дискетах, компакт-дисках)</li> <li>         Включить следующее место поиска:         E:\tt_budget\tt_budget_219g           </li> <li>             Hg выполнять поиск. Я сам выберу нужный драйвер.         </li> <li>             Этот переключатель применяется для выбора драйвера устройства из списка.</li></ul>                                                                                                    |
| 4 Windows you want you and you and                                                                                                    |                                                                                                    |
| 4. windows начинает устанавливать<br>драйвера к неизвестному<br>«Мультимедиа контроллеру».                                                            | Мастер нового оборудования<br>Подождите, выполняется поиск                                                                                                    |
|                                                                                                    | Мультимедиа контроллер                                                                                                    |
| 5 Windows on perenget uto                                                                                                    |                                                                                                    |
| неизвестный «Мультимедиа<br>контроллер» ни что иное, как самая<br>лучшая и популярная DVB-S карта<br><u>TechnoTrend</u> DVBsat PCI budget<br>Adapter. | Установка оборудования           Image: Construction of the second second seco |
|                                                                                                    | Все равно продолжить Прекратить установку                                                                                                    |

| www.teennotrend.ru                                                |                                                                                                    |
|-------------------------------------------------------------------|----------------------------------------------------------------------------------------------------|
| 6. Windows копирует драйвера из                                   | Мастер нового оборудования                                                                                                    |
| указанного нами места в системные паки Windows.                   | Подождите, мастер устанавливает программное обеспечение                                                                                                    |
|                                                                   | TechnoTrend DVBsat PCI budget Adapter                                                                                                    |
|                                                                   | ttdvblcd.sys<br>Ha C:\WINDOWS\system32\DRIVERS                                                                                                    |
|                                                                   | < <u>Н</u> азад Далее > Отмена                                                                                                    |
| 7. Мастер установки оборудования<br>успешно завершил свою работу. | Мастер нового оборудования           Завершение работы мастера<br>нового оборудования           Мастер завершил установку программ для:           ТесhnoTrend DVBsat PCI budget Adapter           Для закрытия мастера нажмите кнопку "Готово". |
|                                                                   | К Назад Готово Отмена                                                                                                    |

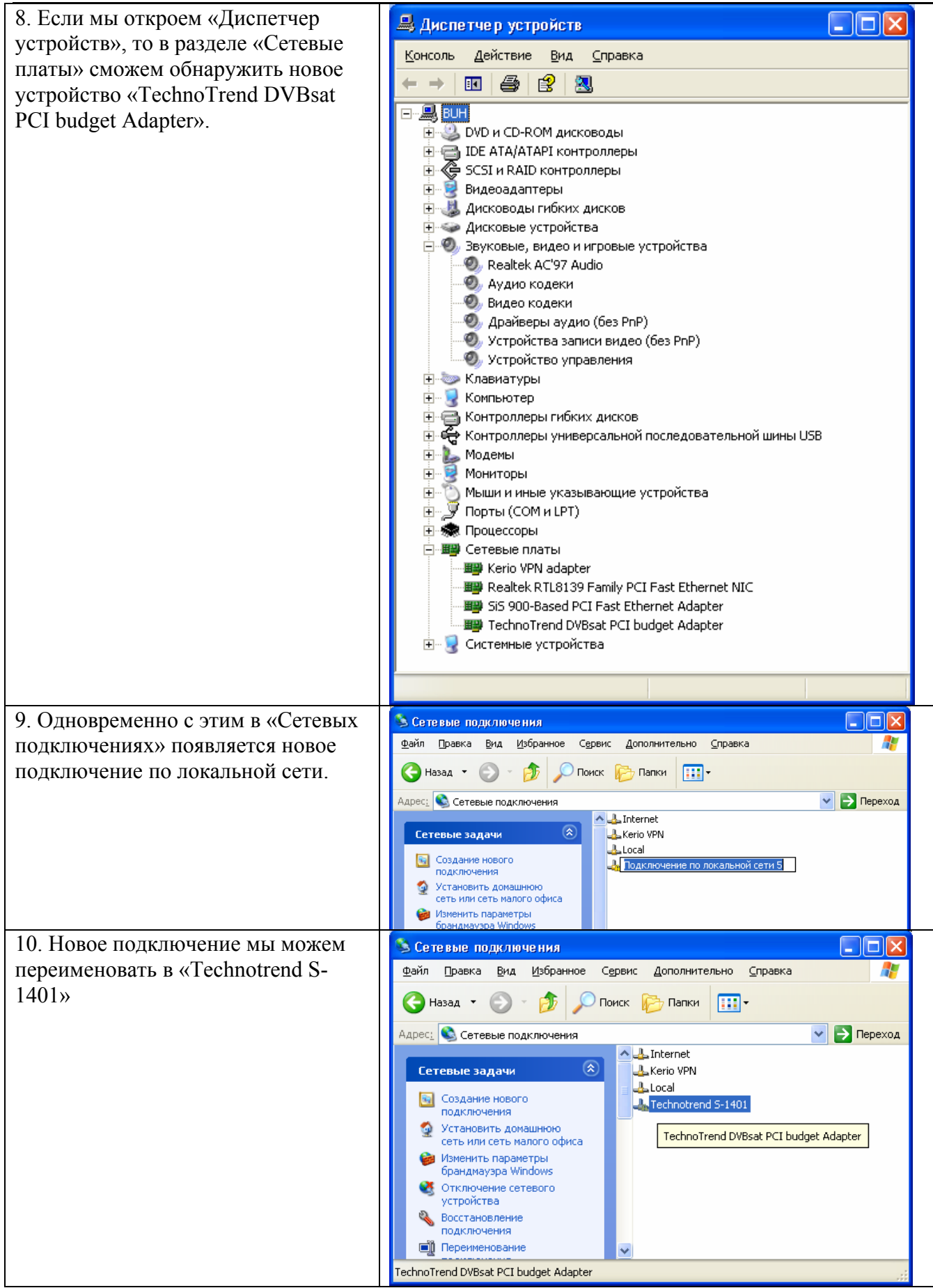

| Установка драйверов:                                                                                                    |
|----------------------------------------------------------------------------------------------------|
| TT-PCline budget           Version 2.19e (19.01.2006) for Win98/ME/2000/XP         Запустить           BETA-Version 2.19g (05.07.2006) for Win98/ME/2000/XP         Запустить           readme         Запустить |
| TechnoTrend TT-budget Version 2.19g - InstallShield Wizard         Choose Setup Language         Select the language for the installation from the choices below.                                                |
| English<br>French (Standard)<br>German<br>Italian<br>Spanish                                                                                                    |
|                                                                                                    |
| TechnoTrend TT-budget Version 2.19g                                                                                                    |
| Welcome to the InstallShield Wizard for TT-budget           The InstallShield® Wizard will install TT-budget on your computer. To continue, click Next.                                                          |
|                                                                                                    |

| 14. Соглашаемся с лицензией                   | TechnoTrend TT-budget Version 2.19g                                                                                                    |
|-----------------------------------------------|----------------------------------------------------------------------------------------------------|
| нажатием на кнопку «Yes».                     | Electrise Agreement<br>Please read the following license agreement carefully.                                                                                                    |
|                                               | Press the PAGE DOWN key to see the rest of the agreement.                                                                                                    |
|                                               | Software Licence Agreement                                                                                                    |
|                                               | Preamble<br>If you agree with the following terms of the contract, click the Accept button. The software                                                                                                    |
|                                               | installation will then continue.<br>Your agreement is used for a legally binding contract between you as final user of the software<br>("user" in the following) and TechnoTrend AG ("TechnoTrend" in the following). |
|                                               | If you have agreed to this contract, TechnoTrend grants you the non-exclusive and individual<br>right ("licence" in the following) to use the accompanying software ("software" in the<br>following).                 |
|                                               | In the following. TechnoTrend hardware includes products developed and marketed by<br>TechnoTrend as well as products developed by TechnoTrend and marketed by                                                        |
|                                               |                                                                                                    |
|                                               | Do you accept all the terms of the preceding License Agreement? If you select No, the setup will<br>close. To install TT-budget, you must accept this agreement.                                                      |
|                                               |                                                                                                    |
|                                               | InstallShield (Back Yes No                                                                                                    |
| 15. В появившемся окне выбираем               | Question                                                                                                    |
| «да».                                         | Did you installed / connected your device in the PC and installed the device drivers for this device?                                                                                                    |
|                                               | <u>Д</u> а <u>Н</u> ет                                                                                                    |
| 16. Выбираем тип установки                    | TechnoTrend TT-budget Version 2.19g                                                                                                    |
| «Custom» и нажимаем кнопку                    | Securit 19pe<br>Select the setup type to install.                                                                                                    |
| «Inext».                                      | Please select a setup type.                                                                                                    |
|                                               | © Complete                                                                                                    |
|                                               | All program reatures will be installed. [Hequires the most disk space.]                                                                                                    |
|                                               |                                                                                                    |
|                                               | Select which program realures you want installed. Hecommenced for advanced users.                                                                                                    |
|                                               |                                                                                                    |
|                                               |                                                                                                    |
|                                               |                                                                                                    |
|                                               |                                                                                                    |
|                                               | InstallShield Cancel                                                                                                    |
| 17. На данном шаге установки                  | TechnoTrend TT-budget Version 2.19g                                                                                                    |
| Technotrend.                                  | Select tolder where setup will install nes.                                                                                                    |
| -                                             | Install TT-budget to:<br>C:\Program Files\TechnoTrend\TT-budget                                                                                                    |
| Если папка нас устраивает, то нажимаем «Next» |                                                                                                    |
|                                               |                                                                                                    |
|                                               |                                                                                                    |
|                                               |                                                                                                    |
|                                               | ~                                                                                                    |
|                                               |                                                                                                    |
|                                               |                                                                                                    |
|                                               | InstallShield < <u>R</u> ack <u>Next&gt;</u> Cancel                                                                                                    |

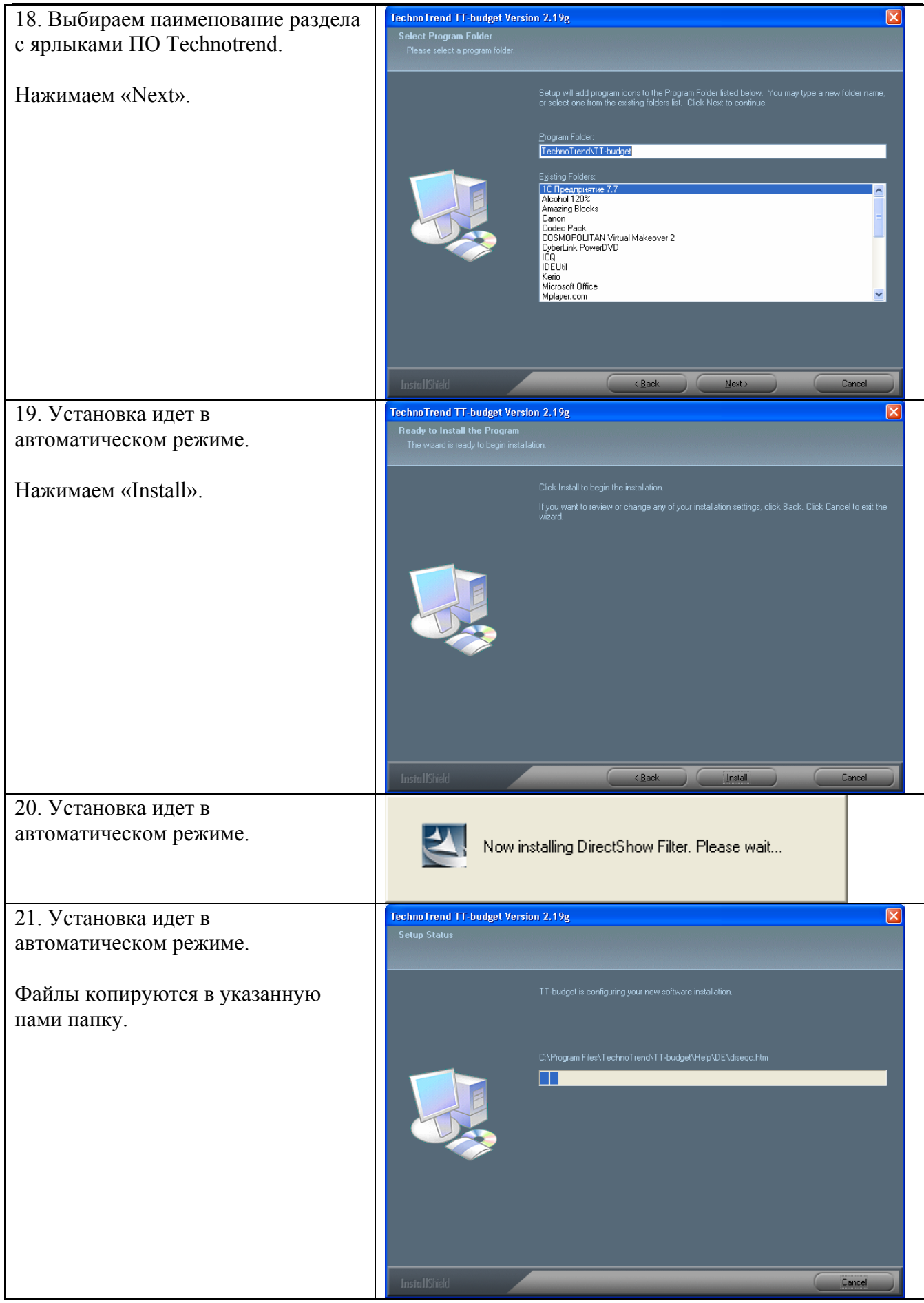

| 22.5 UTARODKA UJIAI UHUJI Y HU                                                                                                    | TechnoTrend TT-budget Version 2.19g                                                                                                    |
|----------------------------------------------------------------------------------------------------|----------------------------------------------------------------------------------------------------|
| завершена.                                                                                                    |                                                                                                    |
| Нажимаем «Finish».                                                                                                    | InstallShield Wizard Complete The InstallShield Wizard has successfully installed TT-budget. Click Finish to exit the wizard.                                                                                                    |
|                                                                                                    | InstallShield <baok cancel<="" finish="" td=""></baok>                                                                                                    |
| 23. В главном меню Windows появился раздел с ярлыками ПО Technotrend.                                                                                                    | Image: Kerio       Image: Kerio         Image: TechnoTrend       Image: TT-budget         Image: Total Commander XP       Image: TT-budget         Image: Total Commander XP       Image: TT-budget         Image: Total Commander XP       Image: TT-budget         Image: Tt-budget       Image: TT-budget                                                                                                    |
| 24. При выборе «DVB Data (TT-                                                                                                    | 🚟 Data Application 🛛 🔀                                                                                                    |
| budget)» запускается программное                                                                                                    |                                                                                                    |
| - /                                                                                                    | Jervice selection                                                                                                    |
| обеспечение необходимое для                                                                                                    | Auto Tuning <u>New</u> <u>Change</u> <u>Remove</u>                                                                                                    |
| обеспечение необходимое для<br>настройки параметров обработки                                                                                                    | Auto Tuning     New     Change     Remove       Status / Tuner     Filters     Statistics     Setup     Device Test                                                                                                    |
| обеспечение необходимое для<br>настройки параметров обработки<br>входящего потока.                                                                                                    | Auto Tuning     New     Change     Remove       Status / Tuner     Filters     Statistics     Setup     Device Test                                                                                                    |
| обеспечение необходимое для<br>настройки параметров обработки<br>входящего потока.<br>УСТАНОВКА ДРАЙВЕРОВ И ПО<br>ЗАВЕРШЕНА!!!<br>Далее необходимо настраивать<br>оборудование для работы с<br>определенным спутниковым<br>провайдером или для просмотра<br>спутниковых телевизионных<br>каналов и прослушивания радио. | Jerrice selection       New       Change       Bemove         Auto Tuning       Image       Bemove         Status / Tuner       Filters       Statistics       Setup       Device Test         Tuner state       Image       Image       Image       Image         Synchronization:       Image       Image       Image       Image         Signal quality:       Image       Image       Image       Image         bad       good       Signal levet:       Image       Image       Image         poor       strong       Symbol rate [kS/s]:       Image       Image         Polarization:       Image       Image       Image       Image |

## Типичные ошибки при установке TT S-1401.

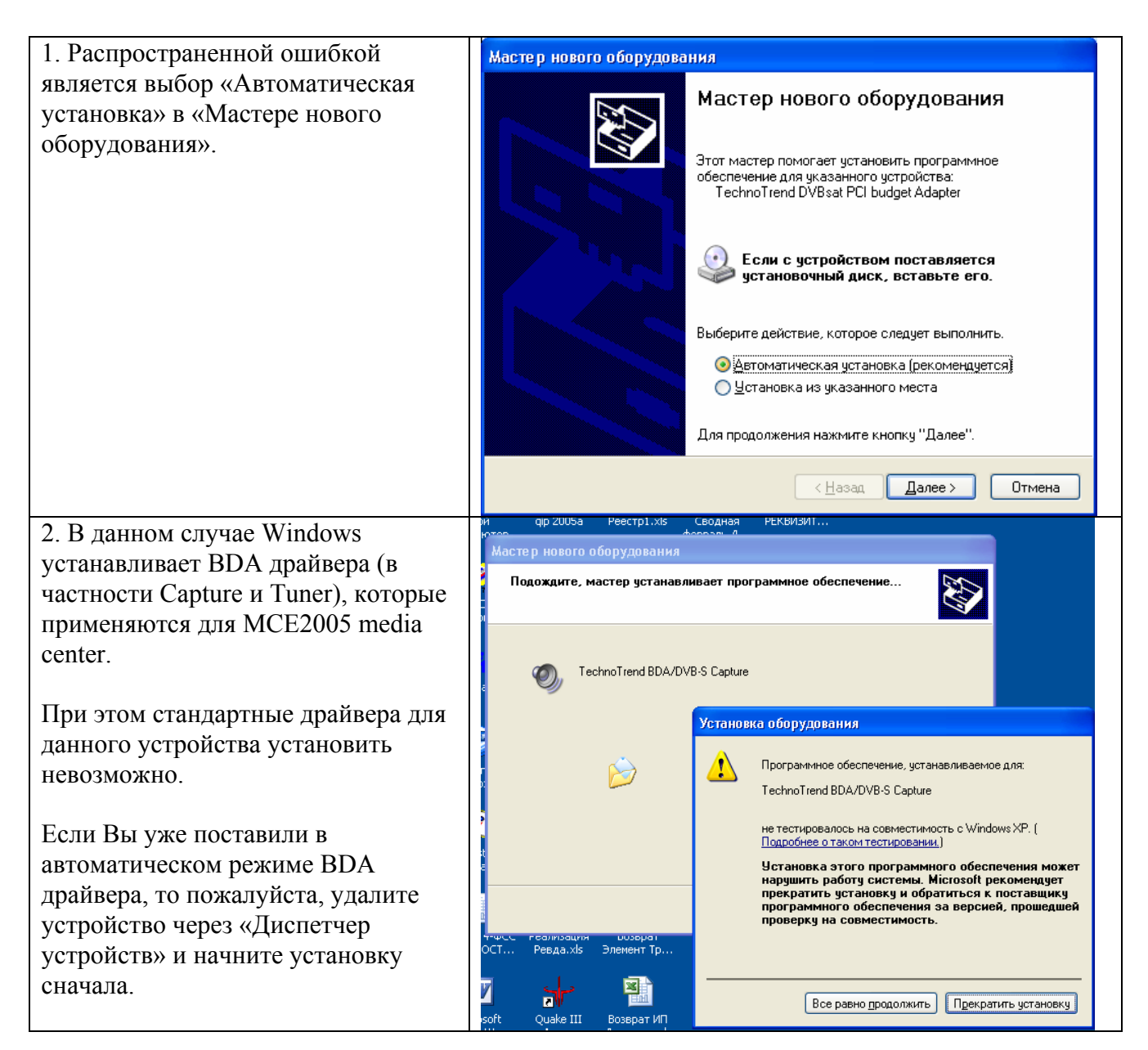

| F                                 |                                                                                           |
|-----------------------------------|-------------------------------------------------------------------------------------------|
| 3. Если установлены BDA драйвера  | 📓 Setup                                                                                   |
| или никакие драйвера вообще не    |                                                                                           |
| установлены, то при запуске с CD- |                                                                                           |
| диска установщика ПО Technotrend  | No valid device was found!                                                                |
| отображается окно с ошибкой, что  | Please you construct your device in the PC an and/or close it on                          |
| подходящее устройство не найдено. | and install the device drivers for this device. After that you carry out the Setup again. |
|                                   |                                                                                           |
|                                   |                                                                                           |
|                                   |                                                                                           |
|                                   |                                                                                           |
|                                   |                                                                                           |
|                                   |                                                                                           |
|                                   |                                                                                           |
|                                   |                                                                                           |
|                                   | ОК                                                                                        |
|                                   | Cancel                                                                                    |

Все права на копирование и распространение инструкции принадлежат EuroMarketing Russia. Самую последнюю версию инструкции Вы всегда можете скачать с сайта <u>www.technotrend.ru</u>

## Спасибо, что выбрали Technotrend!

Вы сделали правильный выбор в пользу качественного и наиболее современного оборудования в стандарте DVB-S!

Надеемся, что Вы получите удовольствие от просмотра спутниковых ТВ и радио-каналов, а также от использования выгодного спутникового интернет!